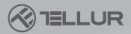

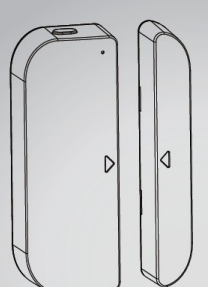

# $\bigotimes$

### Chytrý dveřní / okenní senzor

## Uživatelský manuál

TLL331091

## INTO YOUR FUTURE

#### 1. PŘEHLED VÝROBKU

Tento dveřní / okenní senzor je vybaven WiFi připojením, bateriovým napájením, zahrnuje vlastní zařízení a magnetickou část. Spolupracuje s aplikací v mobilním telefonu a jakmile je zaznamenána změna stavu (otevření nebo zavření), zařízení probudí WiFi připojení k routeru a v případě, že aplikace má přístup k internetu, ať lokální nebo vzdálený, zašle alarm na váš mobilní telefon. Oznámení alarmu lze zvolit, podle nastavení aplikace, jako stavový řádek, banner s tónem nebo vibrace. V závislosti na kvalitě připojení k internetu může docházet až 5 vteřinovému zpoždění oznámení změny stavu. Kromě toho, že spolupracuje s aplikací, je toto zařízení také kompatibilní s Amazon Alexa a Google Home.

#### 2. VLASTNOSTI VÝROBKU

- Podporuje bezdrátové sítě 2,4 GHz s protokolem 802.11 b/g/n (není zapotřebí žádný hub);
- Konfigurace WiFi sítě pomocí EZ (chytrá konfigurace) a režim AP (Access Point);
- Napájení 2x AAA baterie, vydrží až 6 měsíců, v závislosti na četnosti alarmů;
- Monitorování skutečného stavu (otevřeno / zavřeno) v aplikaci;
- Oznámení otevřeno / zavřeno, narušení, nízká kapacita baterie (méně než 10 %);
- V aplikaci lze zakázat upozornění na oznámení otevření / zavření, narušení nebo na nízkou kapacitu baterie;
- Indikace kapacity baterie v aplikaci;
- Záznam historie otevření / zavření v aplikaci;
- Sdílení zařízení v rodině;
- Dvoubarevná LED kontrolka;
- Připevnění pomocí lepící pásky nebo pomocí šroubů;
- Spolupracuje s Amazon Alexa, Google Home;

#### Jak zařízení zprovoznit:

- Zkontrolujte, zda vaše WiFi síť pracuje v pásmu 2,4 GHz, podporuje protokol 802.11 b/g/n a je připojena k internetu;
- Z Apple Store nebo z Google play si stáhněte aplikaci;
  V aplikaci se zaregistrujte a pomocí mailové adresy nebo čísla mobilního telefonu se přihlaste ke svému účtu;
- Na zařízení nastavte připojení k WiFi;
- Zařízení připevněte na určené místo;
- Zkontrolujte a otestujte funkčnost zařízení a aplikace;
- V případě potřeby zkontrolujte, zda spolupracuje s Alexou nebo s Google Home;

#### 3. Popis produktu

Níže jsou zobrazeny hlavní součásti zařízení:

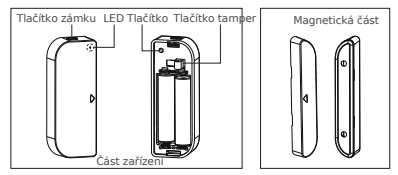

- Tlačítko západky: stiskněte tlačítko západky a otevřete přihrádku baterie, pokud potřebujete baterie vyměnit nebo nastavit WiFi síť.
- 2) Tlačítko: na 5 vteřin stiskněte toto tlačítko, abyste vstoupili do do režimu WiFi sítě. Dlouhým stlačením tohoto tlačítka, na více než 5 vteřin, můžete přepínat mezi režimy EZ a AP.
- Tlačítko neoprávněné manipulace (tamper): uvolněním tohoto tlačítka spustíte temperovaný poplach na mobilní telefon;
- 4) Kontrolka LED: indikuje, že zařízení je zapnuté:
  - Rychle červeně bliká: režim EZ (chytré nastavení) pro nastavení WiFi;
  - Pomalu červeně bliká: režim AP pro konfiguraci WiFi;

- Jednou modře blikne: WiFi síť je připojena, krátce stiskněte tlačítko tamper (tlačítko neoprávněného přístupu) nebo posuňte magnet od zařízení, aby modrá LED blikla;
- Dvoubarevná LED jednou blikné: není připojena WiFi síť, krátce stiskněte tlačítko tamper (tlačítko neoprávněného přístupu) nebo posuňte magnet od zařízení tak, aby dvoubarevná LED blikla;

#### Poznámka:

- Kontrola, zda zařízení pracuje správně nebo ne: stiskněte tlačítko tamper (neoprávněného přístupu) nebo posuňte magnetickou část a zařízení uzavřete, LED kontrolka začne blikat;
- 2) Kontrola, zda je zařízení připojeno k WiFi nebo ne: pokud kontrolka LED svítí fialově, zařízení k WiFi připojeno není. Pokud se kontrolka rozsvítí modře, zařízení je k WiFi Připojeno.

#### 4. SPECIFIKACE VÝROBKU

- Napájení: 2x AAA baterie, 3 V
- Životnost baterie: až 6 měsíců
- Oznámení o otevření / uzavření: ano
- Oznámení neoprávněného přístupu: ano
- Oznámení o nedostatečné kapacitě baterie: ano
- Záznam historie: ano
- WiFi standard: IEEE 802.11b/g/n
- Podporované pásmo: 2,4 GHz
- Rozměry:7,5 x 4 x 1,8 cm
- Hmotnost: 65 g

#### 5. INSTALACE APLIKACE A REGISTRACE ÚČTU

Aplikaci Tellur Smart app jak pro iOS, tak i pro Android si stáhněte: naskenujte QR kód a aplikaci si stáhněte.

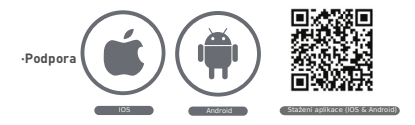

#### Nastavení routeru

Toto zařízení podporuje pouze WiFi pásmo 2,4GHz, nepodporuje pásmo 5 GHz, před konfigurací WiFi, nastavte prosím příslušné parametry, WiFi heslo neobsahuje speciální znaky Jako jsou  $-!@#$%^&`().$  Při nastavování WiFi umístěte jak mobiní telefon, tak i zařízení co nejblíže k routeru, což urychlí konfiguraci zařízení.

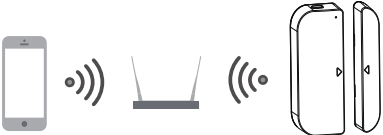

#### 6. PŘIDÁNÍ A ODSTRANĚNÍ ZAŘÍZENÍ Z VAŠEHO ÚČTU

6.1 : Spusťte aplikaci a přihlaste se ke svému účtu. Klikněte na Add Devices -> Security & Sensor -> Contact sensor (Wi-Fi) a přidejte zařízení.

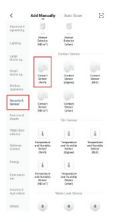

- 6.2 Na zařízení stiskněte na 5 s tlačítko a vstupte do Nastavení WiFi (v režimu EZ bliká rychle, v režimu AP bliká pomalu).
- 6.3 Zadejte WiFi SSID a WiFi heslo sítě, ke které se chcete připojit, poté počkejte 30 s na dokončení WiFi konfigurace a zařízení bude úspěšně připojeno.
- 6.4 Pokud chcete, můžete změnit název zařízení a sdílet jej v rámci vašeho účtu.
- 6.5 Kliknutím na právě přidané zařízení spustíte uživatelské rozhraní, kde můžete zkontrolovat stav zařízení, kapacitu baterie, historii záznamu a nastavení oznámení aplikace.

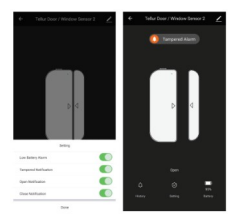

#### Poznámka:

\*Ujistěte se, že jak zařízení, tak i aplikace pracují ve stejném režimu WiFi nastavení, buď obě v režimu EZ nebo v režimu AP. Podívejte se do oddílu 3 - popisu kontrolky LED - a zkontrolujte v jakém režimu zařízení pracuje.

\*V některých případech v režimu EZ nefunguje WiFi síť, pak je jedinou možností režim AP.

 Režim EZ: zkontrolujte, zda je aplikace pripojena k internetu a zda zařízení a aplikace pracují v režimu EZ.
 Pak zadejte heslo do sitě Wifi a dokončete přidání zařízení. Pokud si přejete změniť WiFi síť, v aplikaci změna sítě ("Change network") toto provedte;

| Decid         | Devel                                                                                                    | Canoni El Main -                                                                                                    | how               |  |  |  |  |
|---------------|----------------------------------------------------------------------------------------------------|----------------------------------------------------------------------------------------------------|-------------------|--|--|--|--|
| Adding device | Educi 2.4 Oria 30 Hi Nelsourk and<br>other passwerd.<br>Frank Wells 2004, descent Fit & 1 Kit.<br>Exceloration of the balance | Record the devices first.<br>Name is the device of a shift that the subjective<br>division upon.<br>We generate strategies the state of the device with a<br>results of the starting the device. | Added assessed by |  |  |  |  |
| <b>Q</b>      | € 80<br>±2.2m ±5m<br>↓ 100v ~ ~<br>0                                                                                          |                                                                                                    | unden Marr        |  |  |  |  |
| 1             |                                                                                                    | India developing to the paper                                                                                                    |                   |  |  |  |  |

 Režim AP: zkontrolujte, zda je aplikace připojena k internetu a zda zařízení a aplikace pracují v režimu AP.
 Potvrdte zadání SSID a hesla sítě WiFi, pak vyberte název AP zařízení pomocí WiFi seznamu v aplikaci Tellur Smart, následně se vratte do aplikace a dokončete přidání zařízení.

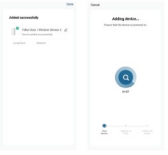

| Contrast phone to device's     |            | Reat the device first.                                                                                                   |           |
|--------------------------------|------------|----------------------------------------------------------------------------------------------------|-----------|
| Parameter per plan to be be    | and dealer | Anon-point a che dese a che<br>industre a Matriq atteit<br>Note phase complete fue serve<br>resulte che marting fondered | dening to |
| -                              | -          |                                                                                                    |           |
| *                              |            |                                                                                                    |           |
| A set                          |            |                                                                                                    |           |
| -                              | * *        |                                                                                                    | and in    |
| And a fit of a fit of a fit of |            |                                                                                                    |           |
|                                |            |                                                                                                    |           |
|                                |            |                                                                                                    |           |
|                                |            |                                                                                                    |           |
|                                |            |                                                                                                    | -         |

Po úspěšném přidání zařízení k účtu aplikace, kontrolka LED zhasne. Pomocí metody uvedené v oddílu o kontrolce LED zkontrolujte, zda zařízení bylo úspěšně přidáno, či nikoliv. Pokud zařízení přidáno nebylo, zopakujte proceduru přidání zařízení.

#### 6.6 Odstranění zařízení

 Pro odstranění zařízení z aktuálního účtu, klikněte na "Odstranit zařízení a odpojit" ("Remove Device + Disconnect"). Pro odstranění zařízení z aktuálního účtu a smazání historie dat, klikněte na "Odstranit zařízení + odpojit a smazat data" ("Remove Device + Disconnect and wipe data").

| Tellar Door / Window Sensor 2                 | Tathar Boor / Window Sensor 2                                                                                                    |  |  |  |  |  |
|-----------------------------------------------|----------------------------------------------------------------------------------------------------|--|--|--|--|--|
| benativity -                                  | Device Mile                                                                                                    |  |  |  |  |  |
| Tay to flavored Automation                    | Tap Softward Astronomy                                                                                                    |  |  |  |  |  |
|                                               | Samuel Manual Solution                                                                                                    |  |  |  |  |  |
| <b>2</b> 🔮 📕                                  | <b>2 👱 </b>                                                                                                    |  |  |  |  |  |
|                                               | and the second second se |  |  |  |  |  |
| Faxdoon                                       | These Anneses                                                                                                    |  |  |  |  |  |
| inative                                       | (marching)                                                                                                    |  |  |  |  |  |
| ing 6-lookach                                 | Sec an and second                                                                                                    |  |  |  |  |  |
| AND Reference accesso                         | Add to factor spreet                                                                                                    |  |  |  |  |  |
| dest Technust (Person)                        | Data Tor Served. Street Service                                                                                                    |  |  |  |  |  |
| their terformen lighter internet to internet. | Deciminat                                                                                                    |  |  |  |  |  |
| Terres Terres                                 | Discontrast and sign date.                                                                                                    |  |  |  |  |  |
|                                               |                                                                                                    |  |  |  |  |  |

 Po odstranění zařízení z aplikace, můžete zařízení připojit k jinému účtu pomocí režimu EZ nebo režimu AP;

#### 7. MONTÁŽ VÝROBKU A KONTROLA FUNKČNOSTI

7.1 Zařízení a magnetickou část je zapotřebí, při zavřeném okně nebo zavřenými dveřmi, namontovat do vzdálenosti 10 mm od sebe.

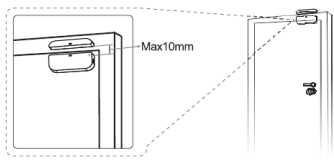

#### Poznámka:

- Senzor není vhodné montovat přímo na, nebo do blízkosti kovových rámů nebo jiných kovových předmětů, neboť tyto mohou zeslabit radiový signál.
- Senzor není určen pro venkovní použití, může být použit pouze uvnitř, mimo dosah vody nebo jiných extrémních povětrnostních podmínek.
- 7.2 Pro montáž zařízení použijte jednu z následujících metod připevnění zařízení ke zdi, dveřím nebo na okno:
- 3M lepící páska
- Přiloženou samolepící pásku přilepte na spodek zařízení a magnetu.
- 2) Odstraňte ochrannou fólii.
- 3) Zařízení přilepte ke dveřím nebo k oknu.
- Magnetickou část připevněte na pohyblivou část okna nebo dveří ne dále než 10 mm od senzoru.

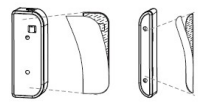

#### POZNÁMKA:

- Plochu, na kterou budete dveřní/okenní senzor připevňovat důkladně očistěte a odmasťte.
- Prach a prachové částice mohou významně snížit přilnavost oboustranné lepící pásky.

#### Pomocí šroubů

 Bateriovou přihrádku zařízení otevřete stlačením a přidržením západky a držáku magnetické části;

- Přišroubujte kryt baterie k rámu okna nebo dveří;
- Zachovejte směr značek na zařízení a magnetické části tak, aby směřovaly k sobě;
- Přišroubujte držák magnetické části k pohyblivé části dveří nebo okna.
- 5) Připevněte zařízení ke krytu baterie;
- 6) Připevněte magnetickou část k držáku.

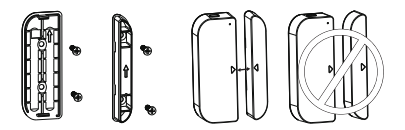

7.3 Výměna baterie a změna sítě WiFi. V případě, že dojde k vybití baterie nebo ke změně nastavení sítě (SSID nebo změna hesla), vyjměte zařízení z držáku a vyměňte baterii, případně opět nastavte WiFi síť;

- Stiskněte a podržte tlačítko západky a oddělte zařízení. Kryt baterie nechte na šroubu v rámu;
- 2) Vyměňte baterie;
- 3) Nebo pokračujte v postupu přidání zařízení;

Zařízení připevněte zpět ke krytu baterie;

7.4 Test a kontrola funkčnosti zařízení 1) jednoduše oddalte (otevřete / zavřete) pohyblivou část od rámu, oddělte magnetickou část od zařízení. Zařízení je funkční pokud při otevření / zavření LED kontrolka jednou modře blikne a v aplikaci se změní statv. 2) Zařízení sundejte z bateriového krytu, LED kontrolka jednou modře blikne a v aplikaci se zobrazí oznámení o neoprávněmé m přístupu.

#### Začlenění Alexy:

- 1. V aplikaci Alexa vstupte do domácího menu.
- 2. Zvolte "Skills" / "Skills & Games".

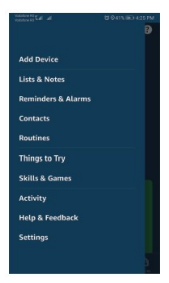

| tellur sr | nart                 |                   |
|-----------|----------------------|-------------------|
| 1 Result  |                      | Sort: Relevance ~ |
| Ø         | Tellur Smart         |                   |
| C.        | SmartHome<br>由由由由中 D |                   |
| Remote    | centrol for a bette  | r, smarter Uving. |

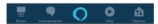

3. Do vyhledávací lišty zadejte Tellur Smart.

 Vyberte Tellur Smart a pro aktivaci Tellur Smart klikněte na "povolit".

- Zadejte heslo do vašeho učtu na Tellur Smart. Tímto krokem jste dokončili integraci s Alexou.
- 6. Aplikace Tellur Smart je nyní propojene s Alexou a nyní můžete hlasem ovládat vaše zařízení, která jsou přidána do aplikace Tellur Smart. Nezapomeřte, že pokud vaše zařízení přejmenujete, je vhodné použít jednoduché jméno, aby vás Alexa rozpoznala.
- Pro ovládání vašich chytrých zařízení pomoci Alexy, používejte jednoduché a stručné příkazy.

Zde je několik příkladů příkazů: "Alexa, vypni světla v ložnici" "Alexa, zapni světla v ložnici" "Alexa, ztlum světla v ložnici" "Alexa, zapni červená světla v ložnici"

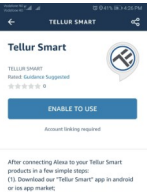

(2). Register one Tellur Smart account in our "T... See More

#### Start By Saying

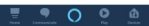

Co dělat pokud nelze zařízení přidat?

- 1. Zkontrolujte, že zařízení je zapnuté.
- 2. Zkontrolujte WiFi připojení vašeho telefonu.
- Zkontrolujte, zda je zařízeni v režimu párováni. Viz kapitola "Reset zařízení" níže.
- 4. Zkontrolujte router:

Pokud používáte dvou pásmový router, pro přidání zařízení vyberte pásmo 2,4 GHz. Také je nutné povolit funkci vysílání routeru. Šífrování nastavte na WPA2-PSK a autorizaci na AES nebo oba parametry nastavte na "auto".

- Zkontrolujte, zda je WiFi signál dostatečně silný. Pro zajištění dostatečně silného signálu, umístěte router a chytré zařízení do těsné blízkosti.
- 6. Bezdrátový režim by měl být 802.11.b/g/n
- Zkontrolujte, zda nepřekračujete maximální počet registrovaných zařízení, které lze v aplikaci připojit (150).
- Zkontrolujte, zda není v routeru aktivována funkce blokování MAC filtru. Pokud je blokování nastaveno, odstraňte zařízení ze seznamu a ujistěte se, že zařízení není blokováno.
- 9. Zkontrolujte, zda je v aplikaci zadané správné heslo.

#### Režimy připojení EZ a AP

Chytrá zařízení lze připojit ve dvou režimech:

EZ představuje ten nejjednodušší způsob připojení a povolení chytrého zařízení. Budete potřebovat zařízení, aktivní bezdrátovou síť s heslem pro připojení a aplikaci Tellur Smart nainstalovanou na smartphonu nebo na tabletu.

AP režim lze použít pro konfiguraci a povolení chytrého zařízení nejprve na smartphonu / tabletu a poté v síti WiFi.

#### Jak zařízení resetovat?

 Reset zařízení vybavených tlačítkem Reset (prodlužovací kabely, aroma difuzéry, zástrčky atd.) → tlačítko reset stiskněte na 5 vteřín, až kontrolka LED začne blikat, oznamuje tím, že reset zařízení byl úspěšně proveden.

Pokud kontrolka LED rychle bliká (2 krát za vteřinu), zařízení se přepnulo do režimu párování EZ. Pokud kontrolka LED bliká pomalu (jeden krát za vteřinu), zařízení se přepnulo do režimu párování AP. V režimu EZ stiskněte tlačítko reset na 5 vteřin, až kontrolka začne blikat pomalu, což znamená, že zařízení se přepnulo do režimu AP (a opačně).

2. Řeset osvětlovacích zařízení → osvětlení vypněte. Zapněte osvětlení přesně podle následujících kroků: zapnout-vypnout-zapnout vypnout-zapnout (časový interval mezi jednotlivými kroky nesmi být delší než 10 vteřin. V případě, že osvětlení začne blikat, zařízení bylo úspěšně resetováno. V případě, že osvětlení nebliká, opakujte výše uvedne kroky.

V případě, že osvětlení bliká rychle ((4 krát za vteřinu), zařízení je v režimu EZ. V případě, že osvětlení bliká pomalu (2 krát za vteřinu), zařízení je v režimu AP. V EZ režimu zopakujte výše uvedené kroky až osvětlení začne pomalu blikat, což znamená, že zařízení bylo přepnuto do režimu AP (a opačně).

#### Jak přidat zařízení v režimu EZ?

- 1. Zkontrolujte, že LED kontrolka rychle bliká.
- 2. Zkontrolujte, zda je váš smartphone připojen k WiFi síti.
- V aplikaci Tellur Smart klikněte na "přidat zařízení", a zadejte heslo do WiFi sítě.
- 4. Ze seznamu zařízení vyberte zařízení, které chcete spárovat.

#### Jak přidat zařízení v režimu AP?

- 1. Zkontrolujte, zda kontrolka LED pomalu bliká.
- V aplikaci Tellur Smart klikněte na "přidat zařízení" a v horním pravém rohu vyberte režim AP. Nejprve jej připojte k hotspotu a pak jej připojte k WiFi síti.
- 3. Klepněte na "další" a zařízení přidejte.

#### Mohu ovládat zařízení prostřednictvím 2G/3G/4G sítě?

Pokud přidáváte zařízení poprvé, pak, jak zařízení, tak i smartphone musi být připojen ke stejné WiFi slti. Jakmile je zařízení úspěšně spárováno s aplikací Tellur Smart, můžete jej ovládat i přes sítě 2G/3G/4G.

#### Mohu sdílet mé zařízení s ostatními členy rodiny?

Spustte aplikaci Tellur Smart, otevřete "Profile" → "Device sharing → Sharing sent", klepněte na "Add sharing" (přidat sdílení) a sdílejte zařízení s ostatními přidanými členy rodiny. Poznámka: ostatní uživatelé musí mít na svých sdílených zařízeních nainstalovánu aplikaci Tellur Smart.

#### Mohu spravovat zařízení sdílené s ostatními?

Spustte aplikaci Tellur Smart, otevřete "Profile" → "Device sharing" → "Sharing Received", pak můžete vyhledat sdílené zařízení. Pokud chcete sdílené zařízení smazat, přejedte prstem doleva. Rychlý průvodce používáním Google Home pro ovládání Chytrá zařízení

Před použitím Google Home pro ovládání vašich zařízení, zkontrolujte, zda splňujete následující podmínky:

Máte zařízení Google Home nebo zařízení Android s Google Assistant.

Máte nejnovější verzi aplikace Google Home.

Máte nejnovější verzi aplikace Google Home. (pouze pro Android)

Jazyk zařízení je nastaven na English US.

Máte aplikaci Tellur Smart a příslušný účet.

Přidejte vaše zařízení do aplikace Tellur Smart (viz pokyny aplikace) – tuto část můžete přeskočit, pokud již máte nějaká zařízení přidána k vašemu účtu aplikace Tellur Smart. Ujistěte se, že názvy vašich zařízení Ize snadno rozpoznat.

#### Propojení účtu v Home Control 1. Otevřete domácí stránku Google Home a klepněte na +.

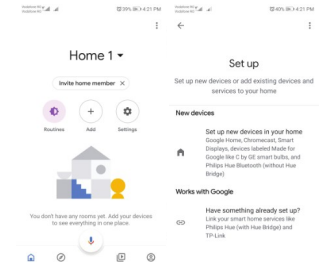

2. Stiskněte přídat nový ("Add new"), do vyhledávacího pole zadejte Tellur Smart a aplikaci vyberte ze seznamu. Dále vyberte vaši oblast, zadejte své heslo k Tellur Smart účtu a klepněte na připojit nyní ("Link now"). Po přířazení místností k zařízení, se vaše zařízení zobrazí v seznamu na na stránce Home Control.

| Annual dia Dan Dan Dia International dia dia dia dia dia dia dia dia dia dia |              | And a second second |   |          |    |         | U-05-00-621PM |        |   |   |   |   |
|------------------------------------------------------------------------------|--------------|---------------------|---|----------|----|---------|---------------|--------|---|---|---|---|
| Manage a                                                                     | counts       | Q,                  | 1 | 4        |    | tellur  | smar          | ł      |   |   | × | 1 |
| Addrew                                                                       |              |                     |   | Addim    | w  |         |               |        |   |   |   |   |
| 🛞 Whige of Disc                                                              | overy lo?    |                     |   | C        | Te | ilur Sn | at            |        |   |   |   |   |
| 1H Thome for K                                                               | NK and Laxor |                     |   |          |    |         |               |        |   |   |   |   |
| 🙆 ((Foscari Ca                                                               | inera        |                     |   |          |    |         |               |        |   |   |   |   |
| 🛞 piloka Sm                                                                  | at           |                     |   |          |    |         |               |        |   |   |   |   |
| Abode Smar                                                                   | Hore         |                     |   |          |    |         |               |        |   |   |   |   |
| AC Freedom                                                                   |              |                     |   | 1 2      | 1  | 3 4     | 5             | 6      | 7 | 8 | 9 | 0 |
| AC Freedom                                                                   | DU           |                     |   | q v<br>a | 5  | <br>d   | ŕ             | ,<br>a | h | ć | k | P |
| Katerboris                                                                   | Smart Home   |                     |   | 0        | z  | x       | с             | ¥      | ь | n | m | 8 |
| Adax Smart I                                                                 | rieating     |                     |   | 7123     | •  | ۵       |               | 80+1   | н |   |   | ۹ |

Nyní můžete ovládat vaše chytrá zařízení pomocí Google Home. Například k osvětlení ložnice jsou podporovány následující příkazy:

- Ok Google, zapni / vypni osvětlení ložnice.
- Ok Google, ztlum osvětlení ložnice na 50%.
- Ok Google, zvyš intenzitu osvětlení ložnice.
- Ok Google, sniž intenzitu osvětlení ložnice.
- Ok Google, nastav červené osvětlení ložnice.

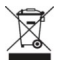

#### INFORMACE O LIKVIDACI A RECYKLACI

Přeškrihutý symbol nádoby na odpad na vašem výrobku, bateriích, brožuře nebo na obalovém materiálu vás upocorňuje, že elektronická zařízení a baterie musí být na konci své životnosti likvidovány odděleně; nesmí být likvidovány společně s komunálním odpadem. Je na odpovědnosti uživatele likvidovat zařízení prostřednictvím sběrných dvori nebo služeb, které se zabývají separaci a likvidací elektrického a elektronického odpadu (WEEE) a baterií ve shodě s místními zákony. Správný sběr a recyklace vašeho vysloužilého zařízení promáhá zajistít recyklaci EEE odpadu způsobem, který se tří cenné materiály a chrání zdravů poškození nebo nesprávná manipulace, náhodné rozbití, poškození nebo nesprávná recyklace na konci životní prostředí.